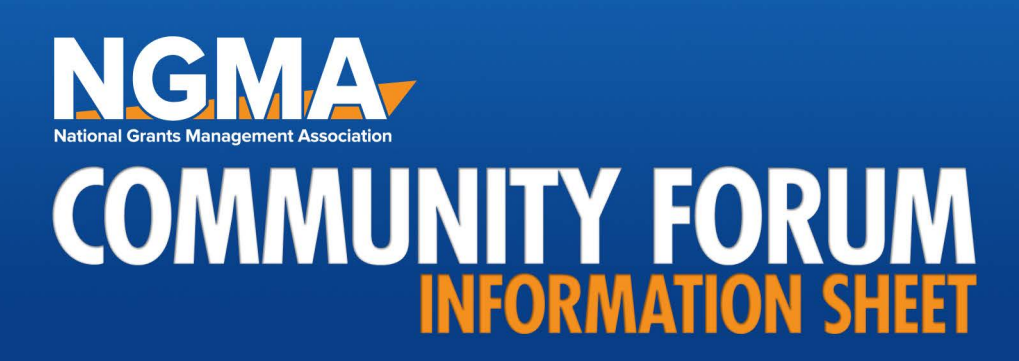

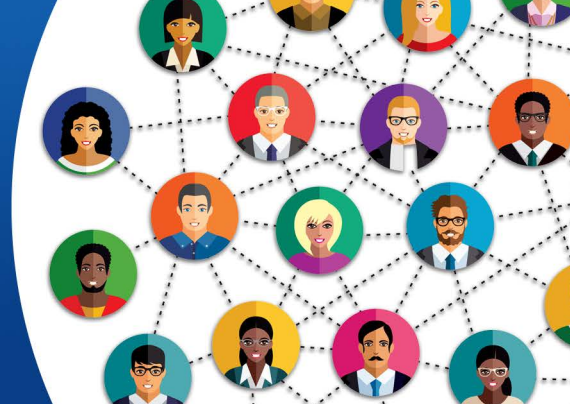

The NGMA Community Forum is *your* online grants management network. It is a member benefit that enables you to easily connect and share news/information with other members.

# **HOW TO USE THE FORUM**

#### LOGIN/ACCOUNT SETUP/SETTINGS | DISCUSSIONS | GROUPS | MEMBERS

# LOGIN/ACCOUNT SETUP/SETTINGS

Go to <u>https://community.ngma.org</u> and click the **Login** button. Bookmark this URL -OR- access via NGMA.org (NGMA.org > Member Resources (top menu) > NGMA Community Forum (select from drop down menu). Forum is also in the Quick Links menu on the right.)

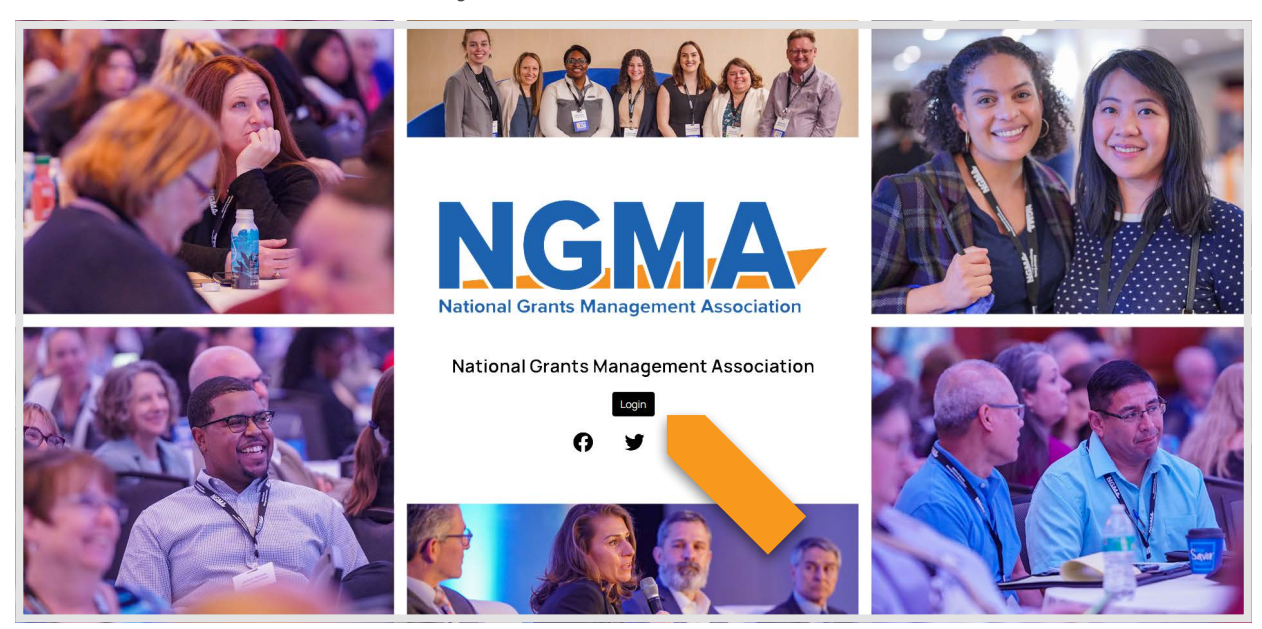

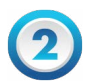

NGMA login page will appear. Login with the same login information you use to access your Member Profile. *Need help logging in? Contact NGMA at <u>info@ngma.org</u>.* 

| ational G | G. Arrants Manager | ment Association   |               |        |       | Member L                   | ogin 🔒 Search o                       |                                                  |
|-----------|--------------------|--------------------|---------------|--------|-------|----------------------------|---------------------------------------|--------------------------------------------------|
| Home      | About NGMA         | Events & Trainings | Chapters      | CGMS   | GMBoK | Member Resources           | CAPP Partners                         | Jobs                                             |
|           |                    | Don't have a us    | ername? Click | here.  |       |                            | Quick Links                           |                                                  |
|           |                    |                    |               |        |       |                            | My Pro                                | file                                             |
| Usernan   | Username           |                    |               |        |       | Join NGMA Now<br>Job Board |                                       |                                                  |
|           |                    |                    |               |        |       |                            | Message                               | Board                                            |
| Passwor   | d                  |                    |               |        |       |                            | The NGM                               | A Blog                                           |
|           |                    |                    |               |        |       | ø                          | Find Your Loc<br>CPE Trac             | al Chapter                                       |
|           |                    | Retrieve Usernan   | ne i Reset.Pa | ssword |       |                            | Upcoming Events                       |                                                  |
| 🗌 Kee     | o me logged in     |                    |               |        |       |                            | Mon May 15, 2023                      |                                                  |
|           |                    | ι                  | OG IN         |        |       |                            | Management Conc<br>Federal Grants For | epts: Audit O<br>Recipients<br>Category: Partner |
|           |                    |                    |               |        |       |                            | Fri May 19, 2023<br>Management Conce  | onts:                                            |

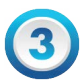

You're in! This is your Dashboard. On your first visit, we suggest using the **Take Community Tour** option to familiarize yourself with the Forum. Click the orange **Get Started** button to begin your tour.

| Take Community Tour                                       | Newsfeed                     |         |
|-----------------------------------------------------------|------------------------------|---------|
| Get Started                                               | Danie inden inden i          |         |
| My Groups                                                 | Grants Management Discussion |         |
| Click Groups in the navigation menu<br>then join a group. |                              |         |
| My Bookmarks                                              |                              |         |
| No saved posts                                            | 📥 Like                       | + Reply |
|                                                           |                              |         |

#### **PROFILE SETUP**

To set up your profile, go to your name (upper right) and click on it. Select **View Profile** from drop down menu. Add information about yourself, including About Me, Contact Info, Social Media links. Don't forget to add your photo!

## **PRIVACY/SUBSCRIPTION SETTINGS**

You control what part(s) of your profile others can see, as well as the types and frequency of Forum notifications you receive. To do this, go to your name (upper right) and click on it. Select **Account Settings** from drop down menu.

Privacy: Select who can see which parts of your profile: Friends only Everybody Nobody

**Subscriptions:** Select how often you receive Forum digest alerts: Daily | Weekly | None You may also select whether or not you want to receive Instant Alerts.

| My Accoun                                                                           |                                                                     |                                       |                     |
|-------------------------------------------------------------------------------------|---------------------------------------------------------------------|---------------------------------------|---------------------|
| Account                                                                             | Privacy                                                             | Subscriptions                         |                     |
| Use privacy settings to control who ca<br>Set this to "Friends Only" in order to ke | an contact you and what informati<br>eep unwanted messages from you | on about you is viewable<br>ır inbox. | e to other members. |
| Privacy Settings                                                                    | Friends Only                                                        | Everybody                             | Nobody              |
| Send me private messages                                                            | 0                                                                   | ۲                                     | 0                   |
| Create profile comments                                                             | 0                                                                   | ۲                                     | 0                   |
| View profile comments                                                               | 0                                                                   | ۲                                     | 0                   |
| My Files                                                                            | 0                                                                   | ۲                                     | 0                   |
| My Photos                                                                           | 0                                                                   | ۲                                     | 0                   |
| My Videos                                                                           | 0                                                                   | ۲                                     | 0                   |

## **NOTIFICATIONS (Messages/Friend Requests)**

See who messaged you or sent a friend request! In your dashboard, click the bell icon next to your name.

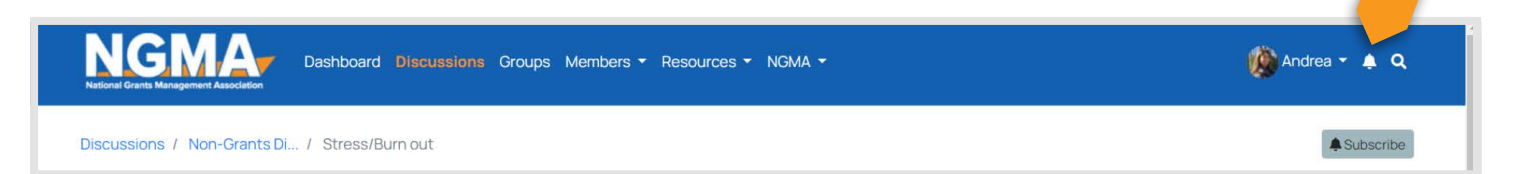

### DISCUSSIONS

The Discussion forum is open to all NGMA members. Find discussion categories/topics here. You may scroll through or use the "Search" option.

Make a post: Click the orange "Add a Topic" button and select in which Category to post. Create and publish your post.

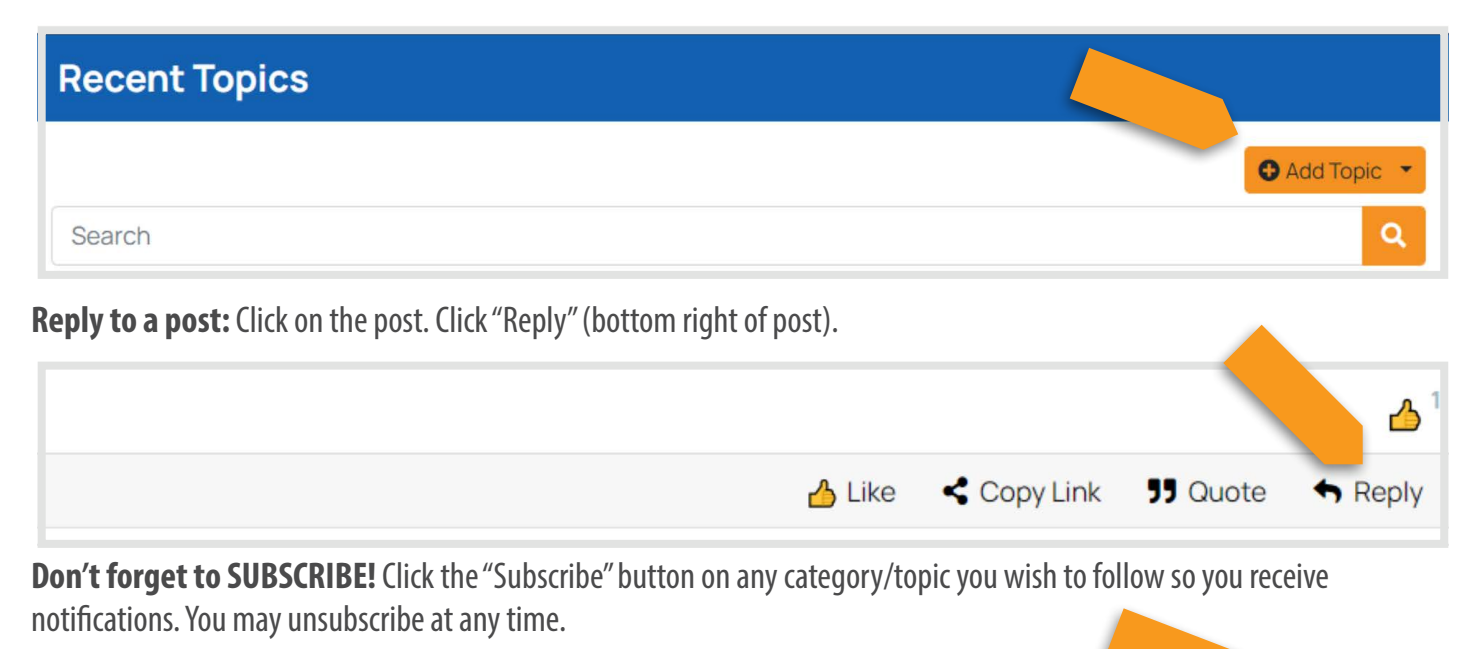

A Subscribe

A Subscribe

Discussions / Grants Manage... / Grant Accounting Software

#### GROUPS

You will automatically be added to your Sector and Chapter groups listed in your NGMA member profile.

If you need to change your current Sector or Chapter, contact NGMA at info@ngma.org.

#### Note: It may take a few days to be added to your sector/chapter group in the Forum.

**Don't forget to SUBSCRIBE!** Your Dashboard Newsfeed is specific to you and shows notifications from groups/discussions you subscribe to. When you join any group, click the **Subscribe** button (upper right). You may unsubscribe at any time.

Discussions / Grants Manage... / Grant Accounting Software

#### **POSTING TO A GROUP**

In your Dashboard, select the group in which you want to post. (**My Groups** on right side.) You may only post to a group that you belong to.

Click "Start a post" and create your post.

#### **MEMBERS**

Select **Member Directory** to find other members, send friend requests and grow your network.

In this section, you may also view the **Leaderboard** to see the most active members on the Forum.

If you have questions or need assistance, contact NGMA at <u>info@ngma.org</u> or (202) 308-9443.